Alla ohjeet, kuinka pääset liittymään Teams-kokoukseen.

1. Etäkeskusteluu pääset mukaan klikkaamalla sähköpostiisi tullutta linkkiä, Liity Microsoft Teams-kokoukseen (alla kuva);

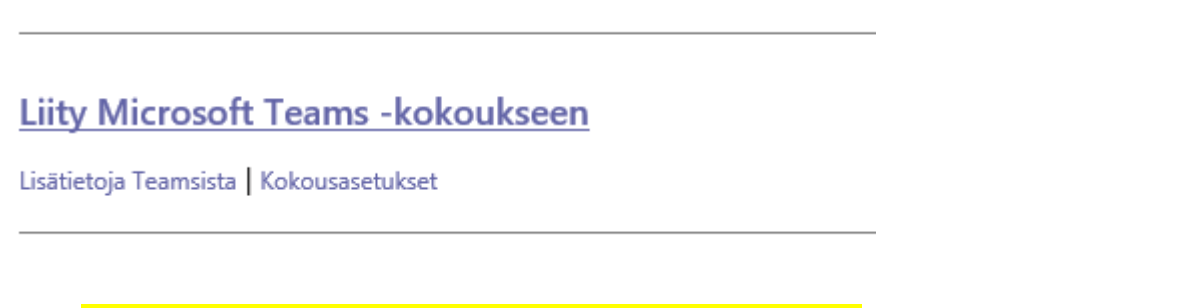

2. Kun olet painanut linkkiä, aukeaa tällainen näkymä:

| $\leftarrow$                      | → C | - | teams.microsoft.com/dl/launcher/launcher.html?url | =%2F_%23%2FI%2Fmeetup-jo                                                                                                    | in%2F19%3An | eeting_MmE5OE       | 0FkMDUtMTdiZi00YzImLTk5MmMtZTgwMzdkZDd                                                    | ☆ | <b>0</b> 8 | s 🛪 🌔 |
|-----------------------------------|-----|---|---------------------------------------------------|----------------------------------------------------------------------------------------------------|-------------|---------------------|-------------------------------------------------------------------------------------------|---|------------|-------|
| 1                                 | ជ្  |   |                                                   | Avataanko Microsoft Teams?<br>https://teams.microsoft.com haluaa avata tämän sovelluksen.<br>teams.microsoft.com saa aina avata tällaiset linkit sovelluksessaan |             |                     |                                                                                           |   |            |       |
|                                   |     |   |                                                   |                                                                                                    |             |                     | Lataa Windows-sovellus<br>Käytä työpöytäsovellusta parhaan<br>kokemuksen saavuttamiseksi. |   |            |       |
| Kuinka haluat liit<br>kokoukseen? |     |   | Kuinka haluat liit<br>kokoukseen?                 | yä Teams-                                                                                                    |             |                     | <b>Jatka tällä selaimella</b><br>Ei vaadi lataamista tai asennusta.                       |   |            |       |
|                                   |     |   |                                                   |                                                                                                    |             | đji                 | <b>Avaa Teams-sovellus</b><br>Onko sinulla jo se? Siirry suoraan kokoukseen.              |   |            |       |
|                                   |     |   |                                                   | Tietosuoja ja evästeet                                                                                                    | mannen os   | apuolen ilmoitukset | :                                                                                         |   |            |       |
|                                   |     |   |                                                   | Ļ                                                                                                    | Ļ           |                     |                                                                                           |   |            |       |

- 3. Klikkaa Avaa Microsoft Teams -painiketta.
- 4. Tämän jälkeen aukeaa alla näkyvä ruutu.
- 5. Klikkaa kamera ja mikrofoni kiinni tai auki ja sen jälkeen klikkaa kohtaa Liity nyt ja pääset keskustelualueelle. Saat kameran tai mikrofonin auki ja kiinni kameran ja mikrofonin vieressä olevaa painiketta klikkaamalla kun se on sininen, tarkoittaa se, että kamera tai mikrofoni on auki.

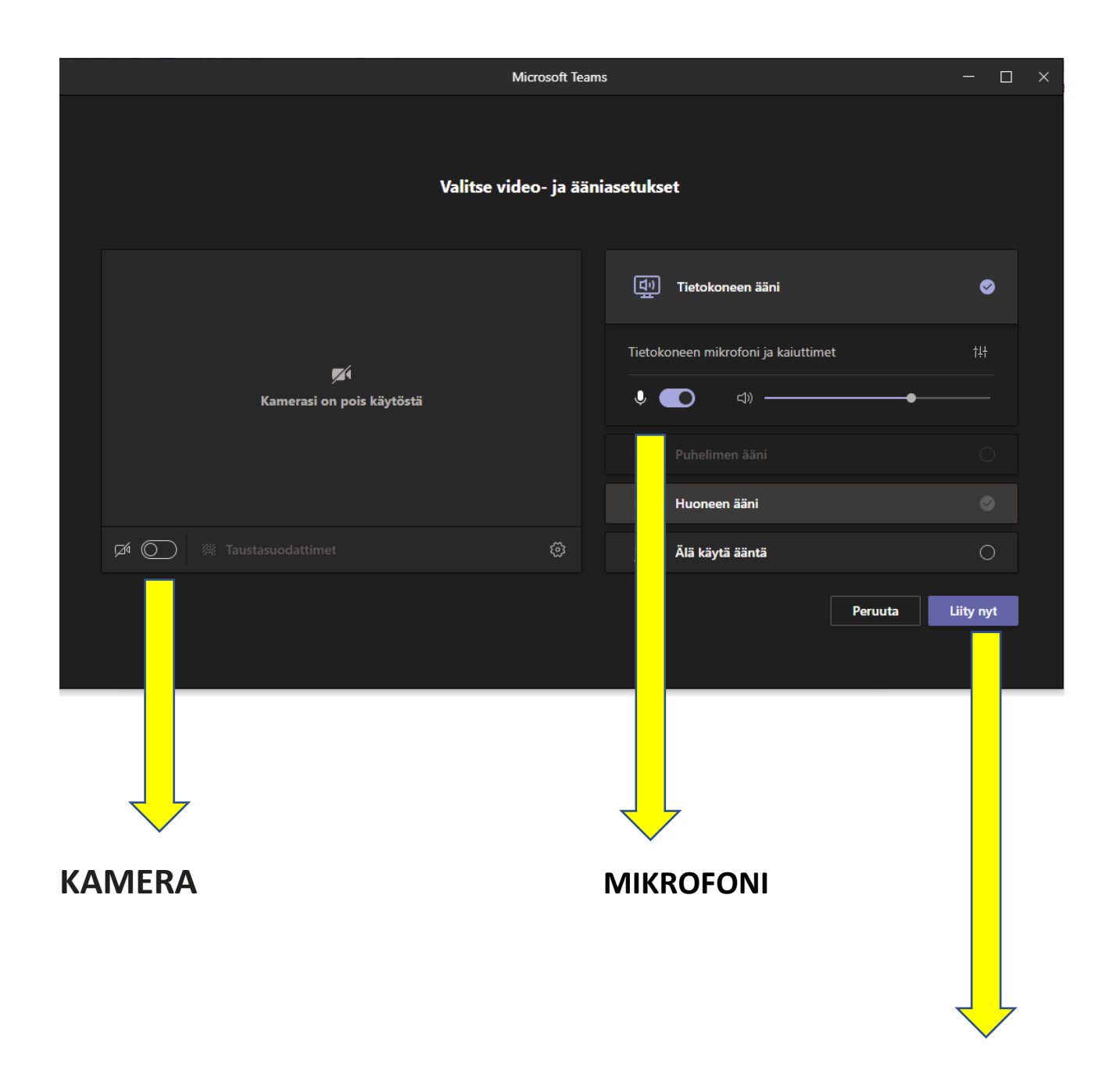

TÄSTÄ PÄÄSET

## LIITTYMÄÄN TILAISUUTEEN

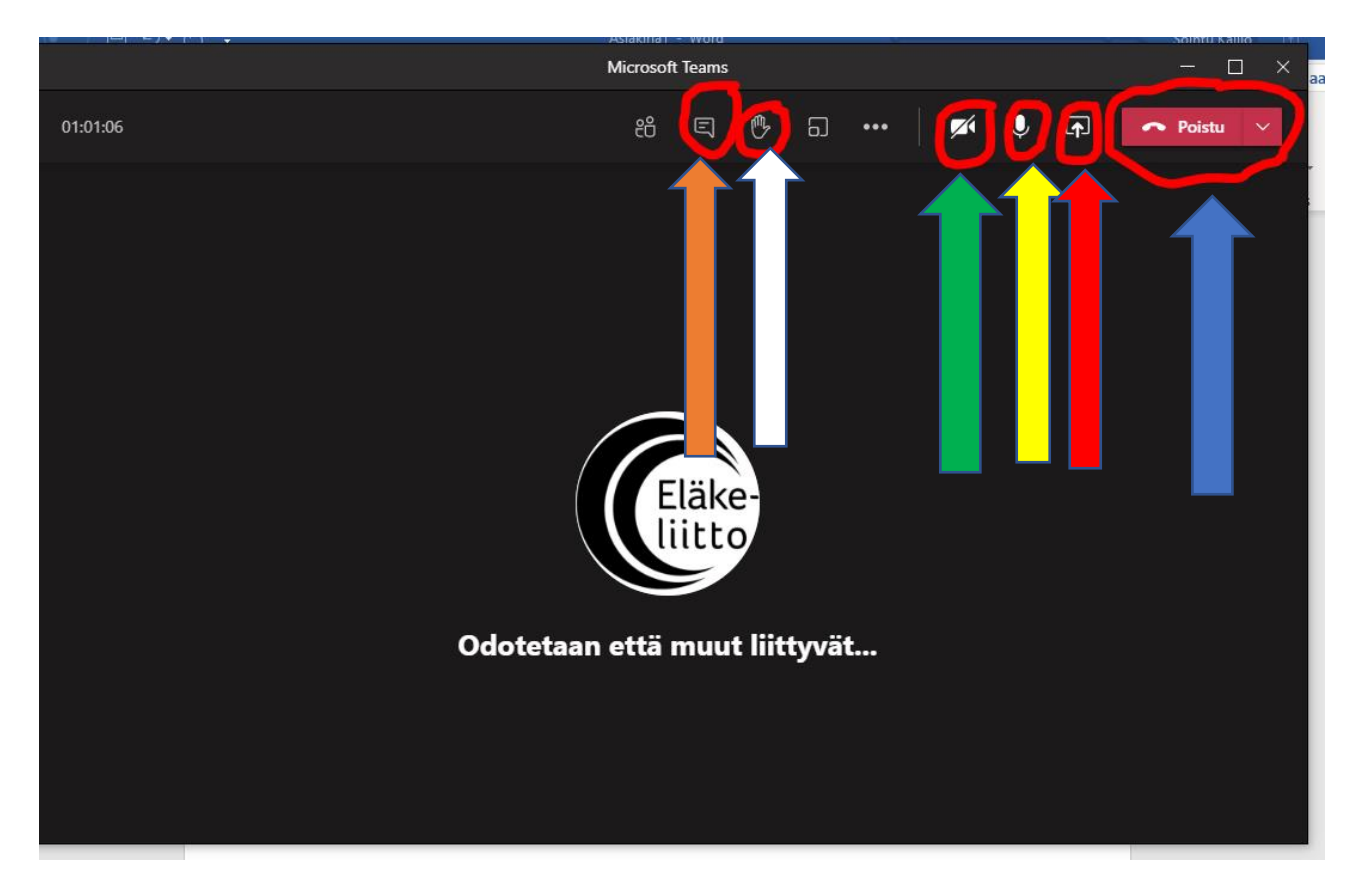

ORANSSI-NUOLI, klikkaa kuviota ja aukeaa tekstiruutu, johon voit kirjoittaa viestin, kysymyksen.

VALKOINEN-NUOLI, klikkaa ja voit pyytää puheenvuoroa käden nostolla, puheenvuoron jälkeen käsi lasketaan klikkaamalla uudelleen käden kuvaa.

<u>VIHREÄ-NUOLI</u>, klikkaamalla saat oman kamerasi auki ja kiinni, kun ruksi on kuvan päällä, kamera on kiinni, kuvasi ei näy muille.

<u>KELTAINEN-NUOLI</u>, klikkaamalla saat mikrofonin auki ja kiinni, äänesi kuuluu muille kun mikrofoni on auki, HUOM! myös kotoasi kuuluvat äänet. Pidä mikrofoni <u>AINA</u> kiinni kun et kysy/kommentoi.

<u>PUNAINEN-NUOLI</u>, ÄLÄ KLIKKAA, kun olet seuraamassa esim. vaalipaneelia. Tarvittaessa kun järjestät oman kokouksen esim. hallituksen jäsenille tällä painikkeella voit näyttää omalta koneeltasi esim. kokouksen asialistan, kuvia jne. Valitsemasi tiedosto näkyy kaikille osallistujille.

<u>SININEN-NUOLI</u>, tällä painikkeella poistut tilaisuudesta/kokouksesta.